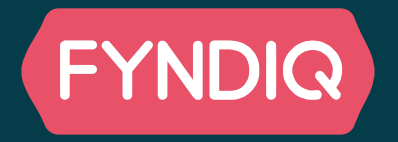

# RECLAIMIT

HANDLARE

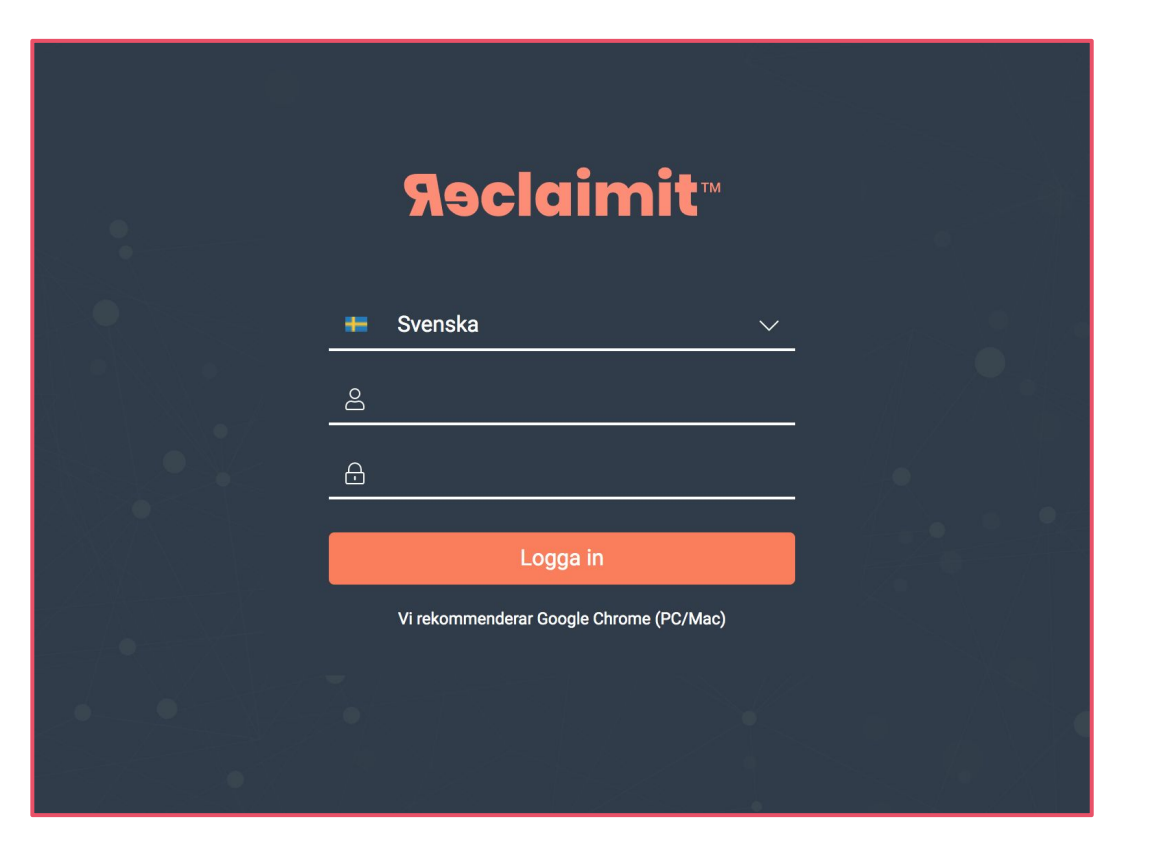

Som handlare på Fyndiq är det du som känner dina produkter och vi vill därför låta er hantera och lösa ärendena själva.

Reclaimit är en plattform där du som Fyndiq-säljare kan hantera dina egna kundtjänst-ärenden.

I Reclaimit hanteras ärende av följande typer:

- Ånger (Retur)
- Saknad produkt
- Reklamation

Klicka på länken för att komma till inloggningssidan: <u>https://live.reclaimit.com/customer/sv-SE/fyndig/</u>

Om du inte har tillgång till dina användaruppgifter, eller önskar få Reclaimits interface på engelska, kontakta **Handlarsupporten.** 

## Reclaimit Startsida

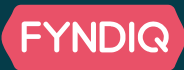

På startsidan får du en överblick över alla ärenden och kan även se statistik för den senaste perioden. Högst upp på sidan finns en ruta för snabbsök, där kan du söka på ärendenummer.

|                       |             |                 | Snabbsö | k ärendenummer eller kvittonummer | Q                                                                                                    |                                                                                                    |    |
|-----------------------|-------------|-----------------|---------|-----------------------------------|----------------------------------------------------------------------------------------------------|----------------------------------------------------------------------------------------------------|----|
| Aktiv                 |             | Topplista       |         |                                   | <u>اس</u>                                                                                                    | Översikt ärenden (                                                                                             | Q. |
| 🕕 Öppna ärenden       | 45          |                 |         |                                   |                                                                                                    |                                                                                                    |    |
| Parkerade ärenden     | 502         | Garanti         | $\sim$  | Artikelnummer ⇔                   | Antal ⊖                                                                                                    |                                                                                                    |    |
| Godkända ärenden      | 435         | Från 2020-11-15 |         | 871del                            | 38                                                                                                    |                                                                                                    |    |
|                       | 400         |                 |         | 66e85                             | 37                                                                                                    |                                                                                                    |    |
| U Avslagna ärenden    | 15          | Till 2020-12-15 | Ē       | 3d27e                             | 36                                                                                                    | 📕 <7 dagar 📕 +7 dagar 📒 +14 dagar                                                                              |    |
|                       |             |                 |         | 2c363                             | 21                                                                                                    | 📒 +21 dagar 📕 +45 dagar                                                                                        |    |
| Översikt              | ≡           | Artikelnummer   |         | 90ce2                             | 19                                                                                                    |                                                                                                    |    |
|                       |             | O Modell        |         | b827d                             | 18                                                                                                    |                                                                                                    |    |
| Alla pågående ärenden | 1011        | O Märke         |         | 478e9                             | 16                                                                                                    | and a second second second second second second second second second second second second second second second |    |
| Eskalerade ärenden    | 6           | O Produktgrupp  |         | d785ft                            | 13                                                                                                    | Snittid per årende                                                                                             |    |
| Avelutado ärondon     | 2262        | O Leverantörer  |         | ec60d                             | Vittonummer    Q      Antal €    Översikt ärenden    ()      38    37    ()    ()      38    37    ()    ()      36    ()    ()    ()      21    ()    ()    ()      19    ()    ()    ()    ()      18    ()    ()    ()    ()    ()      16    ()    ()    ()    ()    ()    ()    ()      12    ()    ()    ()    ()    ()    ()    ()    ()    ()    ()    ()    ()    ()    ()    ()    ()    ()    ()    ()    ()    ()    ()    ()    ()    ()    ()    ()    ()    ()    ()    ()    ()    ()    ()    ()    ()    ()    ()    ()    ()    ()    ()    ()    ()    ()    ()    ()    ()    ()    ()    ()    ()    ()    ()    ()    ()    ()    ()    ()    () |                                                                                                    |    |
| Avsiulaue arenuen     | 2302        | O Handlare      |         | 283cd                             | 12                                                                                                    | * Jamfort med de 30 senaste dagarna                                                                            |    |
|                       |             |                 |         | 4cd82                             | 12                                                                                                    |                                                                                                    | _  |
| Meddelanden           | 📵 419 nya 🖂 |                 |         | 26406                             | 11                                                                                                    |                                                                                                    |    |
|                       |             |                 |         | 78348                             | 11                                                                                                    | Nya ärenden 430 st* (-,46%) 🕶                                                                                  |    |
|                       |             |                 |         | 9654b                             | 11                                                                                                    | * Jämfört med de 7 senaste dagarna                                                                             |    |
|                       |             |                 |         | f8992(                            | 11                                                                                                    |                                                                                                    |    |

#### Topplista

I topplistan kan du filtrera fram alla olika ärendetyper. Till exempel kan du se antalet saknade produkter eller vilka artiklar som har flest reklamationer.

## Översikt ärenden

Här tar du del av statistik om volymer och hanteringstider.

## Reclaimit Startsida

## Aktiva

| Aktiv                 | E          |
|-----------------------|------------|
| Öppna ärenden         | 10         |
| Parkerade ärenden     | 0          |
| 🕕 Godkända ärenden    | 42         |
| 🕕 Avslagna ärenden    | 0          |
|                       |            |
| Översikt              |            |
| Alla pågående ärenden | 52         |
| Eskalerade ärenden    | 0          |
| Avslutade ärenden     | 190        |
|                       |            |
| Meddelanden           | 🕛 49 nya 🖂 |

Tänk på att dina svar skickas

direkt till kunden!

- Öppna ärenden
  - Det är din tur att svara på ärenden som ligger i den här vyn
  - Dessa ärenden har en svarstid (mån-fre) på 24 timmar (nya ärenden) eller 72 timmar (pågående ärenden)
- Parkerade ärenden
  - Här ligger ärenden som inte behöver hanteras just nu. Det kan t.ex. vara ärenden som du nyligen besvarat eller där du väntar på att en retur ska komma fram
- Godkända ärenden
  - Kunden har fått en ny produkt eller blivit återbetald
- Avslagna ärenden ۲
  - Kunden har nekats återbetalning eller inte besvarat ditt ärende

## Översikt

- Alla pågående ärenden
  - En sammanfattning av alla tickets som ligger i vyerna öppna och parkerade ärenden
- Eskalerade ärenden
  - Ärenden som du har valt att skicka till Fyndig för hantering
    - Dessa ärenden kan ej flyttas tillbaka till dig efter eskalering
- Avslutade ärenden
  - Årenden som har varit godkända/avslagna i **fem dygn** stängs automatiskt och kan inte längre hanteras.

#### Meddelanden

Här visas alla ärenden där du har fått ett svar sedan du senast hanterade ärendet.

## <u>Reclaimit - Sök ärende</u>

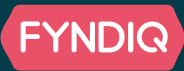

| Rəclaimit™       |                                  |              | nabhsäk ärendenumr | nor oller kvittenumm        |                              |                 |              |      |
|------------------|----------------------------------|--------------|--------------------|-----------------------------|------------------------------|-----------------|--------------|------|
| Start            | 01                               | Ändra status |                    |                             |                              |                 |              | ×    |
| Ärende 🗸 🗸       | Sok                              | ÄrendeNr     | Order-/K           | vittonummer                 | Skapad                       | Hanteringsty    | ρ            |      |
| ik ärende        | Status                           | 91-42        | 4fda082            | 5-3f49-4968-b0c2-           | 2020-06-16                   | Kontrolleras a  | av handlare  |      |
| eddelanden       | Årendetyn                        |              | b375a33            | 38c6a4                      |                              |                 |              | - 86 |
| Administration V | Arendetyp                        | Ärendeid     | Artikel            | Antal                       | Artikelnummer Ma             | ärke Pri        | s inkl. moms |      |
| indlare          | Antal per sida                   | 152873       | Fyndiq Stickers    | 1                           | 2fb0359c-4a30-<br>4855-a9a3- | 49              | 90,00        |      |
| abbtexter        | 50                               |              |                    |                             | 91d2168a3c44                 |                 |              | - 88 |
|                  | Sök i                            | Status       |                    | Ange ny status              |                              |                 |              |      |
|                  | ⊖ ÄrendeNr                       | Registrerad  | Γ                  | - Välj -                    | ~                            |                 | Spara        |      |
|                  | O Arendeld<br>O Namn             |              |                    | [                           |                              | Ī               |              |      |
|                  | O Beställningsnumm<br>O Ort      |              |                    | - Välj -                    |                              |                 |              |      |
|                  | ○ E-post<br>○ Senast hanterad av |              | john doe           | 2 Under behandli            | ng                           | t Fel leverans  | C2           |      |
|                  | Som                              |              | john doe           | Ärendet godkär              | nt                           | t Fel leverans  |              |      |
|                  | Innehåller                       | ~            |                    | Ärendet avslag              | nt, vara ska kasseras        | (               |              | >    |
|                  | Söktext                          |              | John Doe           | <sup>2</sup> Ärendet godkär | nt, med avdrag               | t Fel leverans  | ß            |      |
|                  | Sök                              |              | Christopher        | 2020-06-03 14:44            |                              | at Garanti      |              |      |
|                  |                                  |              | chinicitophila     |                             |                              |                 |              |      |
| (                | Filtrera                         | 7            | john doe           | 2020-06-03 14:06            | :17 Ärendet avslut           | at Fel leverans | ď            |      |
|                  | Ärendeid                         |              | john doe           | 2020-06-03 14:01            | :58 Ärendet avslut           | at Fel leverans | đ            |      |
|                  | ÄrendeNr                         |              | john doe           | 2020-06-03 10:27            | :25 Ärendet avslut           | at Garanti      |              | 6    |
|                  | Namn                             |              |                    |                             |                              |                 |              |      |
|                  | Order-/Kvittonum                 | mer          | John Doe           | 2020-06-03 10:23            | 11 Arendet avslut            | at Fel leverans | ľ            |      |
|                  | Skapad                           |              | john doe           | 2020-06-03 10:09            | :53 Ärendet avslut           | at Ångerrätt    | 578          |      |

#### Sök

Här kan du söka upp ärenden. Du kan göra sökningen mer specifik genom att klicka i namn, ort, e-post osv, eller använda rullgardinen och sökrutan längst ner.

#### Filtrera

I rutan "filtrera" kan du välja vilka rubriker du vill ska visas högst upp på sidan. Kom ihåg att spara dina val.

## Ändra status

Här går du in när du ska ändra status på ett ärende. För att avsluta och stänga ett ärenden måste du välja en utav statusarna i rullistan.

## <u>Reclaimit - Visa ärende</u>

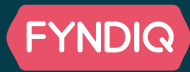

#### Visa ärende

Här får du all information gällande det specifika ärendet, händelser, anteckningar och meddelanden.

Det är också här du kan skapa retursedlar i samband med en reklamation.

|                                       | ÄrendeNr ↓≞                                              | Namn                                            | Ort                                    | Skapad î≞                                      | Status î≞                 | Ärendetyp↑≞                                 |                     |          | specifika ärendet, händelser,                                   |
|---------------------------------------|----------------------------------------------------------|-------------------------------------------------|----------------------------------------|------------------------------------------------|---------------------------|---------------------------------------------|---------------------|----------|-----------------------------------------------------------------|
|                                       | 27-42                                                    | John Doe                                        | Beverly Hills                          | 2020-05-05 09:56:00                            | Registrerad               | Något är fel med en produkt                 |                     |          | anteckningar och meddelande                                     |
|                                       | 26-42                                                    | John Doe                                        | Beverly Hills                          | 2020-05-05 08:27:02                            | Registrerad               | Jag vill ångra ett köp                      | Vis                 | a ärende | Det är också här du kan skapa i<br>i samband med en reklamatior |
|                                       |                                                          |                                                 | ←<br>合 Skriv                           | Kvitto 📵 Hän<br>v ut  🕀 Skapa Fr               | delser 👔 Ante<br>aktsedel | ckningar 🕕 Meddelanden                      |                     |          |                                                                 |
| 🖨 Skriv u                             | t 🕀 Skapa Frakts                                         | edel                                            |                                        | Kvitto:                                        | Ä                         | ende-id: Ärende                             | etyp:               |          |                                                                 |
|                                       | 72-42                                                    | Arende-id:<br>147584                            |                                        | 71-42                                          | 14                        | 17316 Felleve                               | rans                |          | -                                                               |
| Försäljnin<br>Order-/Kv<br>Försäljnin | gsuppgifter<br>ttonummer: 910c0074<br>gsdatum: 2020-04-1 | 6 Kunduppgifter<br>Namn:<br>Adress:             | Joi Försälj                            | ningsuppgifter                                 | Kundu                     | ıppgifter                                   |                     |          |                                                                 |
|                                       |                                                          | Telefonnummer:<br>Mobilnummer:<br>E-postadress: | 333444555<br>333444555<br>john@doe.com |                                                | Kvitto                    |                                             |                     |          |                                                                 |
| Antal Arti                            | kelnummer<br>)359c-4a30-4855-a9a3                        | -91d2168a3c44                                   | Beskrivning P<br>Fyndiq Stickers 4     | Pris inkl. moms <u>Avdrag</u><br>990,00 SEK/st | l denna öv<br>beskrivnin  | rersikt kan du som h<br>gar när ärendet ska | andlare s<br>pades. | e vad k  | unden har gjort för val och gett för                            |
| Besvarad<br>Felbeskriv                | e frågor<br>ming :                                       |                                                 |                                        |                                                | - Bei                     | ogade dokument/bi                           | lder                |          |                                                                 |
| Bifogade<br>kvitto_14                 | dokument/bilder<br>7584.pdf                              | F                                               | raktetiketter                          |                                                |                           |                                             |                     |          |                                                                 |

## Reklamation - Skapa en returfraktsedel

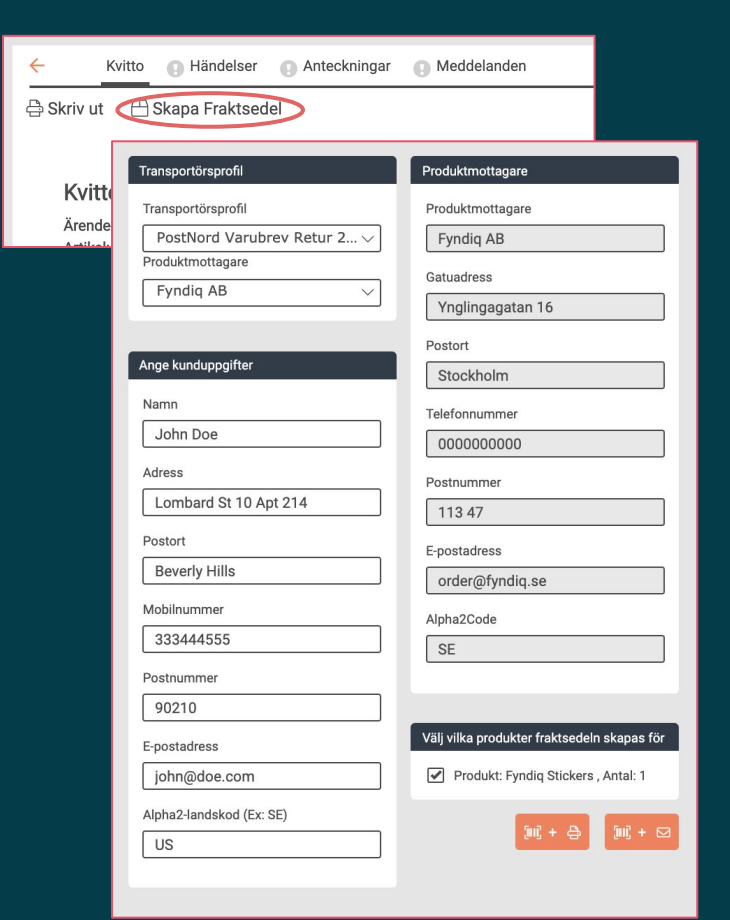

I Reclaimit finns möjligheten att skapa fraktsedlar via Postnord till ett förmånligt pris.

För att skapa en fraktsedel följ instruktionerna nedan:

- 1. Välj den transportörsprofil (retur-metod) som passar bäst utifrån vikt på produkten
- 2. Redigera vid behov kunduppgifterna
- 3. Kryssa i vilken/vilka produkter returen gäller
- 4. Sist av allt väljer du att ladda ned filen (för att bifoga i mejl till kunden) eller skicka ett separat direktmejl med retursedeln

Precis som alltid ansvarar ni som handlare för returer av reklamationsärenden. Fyndiq kommer i efterhand att debitera er för de fraktsedlar som har använts.

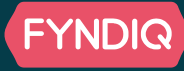

## Information om returfraktsedlar i Reclaimit

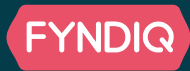

| PostNord Varubrev      | 250g          |                 |
|------------------------|---------------|-----------------|
| PostNord Varubrev      | 500g          |                 |
| PostNord Spårbar retur | 3kg           |                 |
| PostNord Spårbar retur | 10kg          |                 |
| Egen frakt             | (jag ordnar r | eturfrakt själv |
| PostNord Spårbar retur | 20 kg         |                 |

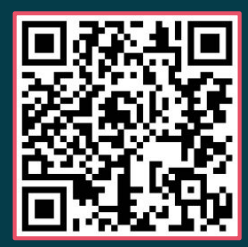

Fraktalternativ, PostNord, ink. moms:

- Varubrev 250g, **34 kr**
- Varubrev 500g, **51 kr**
- Return DropOff 3kg, **66 kr**
- Return DropOff 10kg, **89 kr**
- Return DropOff 20kg, 151 kr
  Priser december 2020, se nedan för aktuell prislista: Returfraktsedlar i Reclaimit

På retursedeln finns följande:

- Reclaimits ärendenummer
- Ditt telefonnummer (för PostNord)

Varubreven skrivs ut av kunden själv. Om hen inte har möjlighet att skriva ut sin returfraktsedel bör du skriva ut den och posta till kunden utan extra kostnad.

#### Alternativet Return DropOff (spårbar retur)

genererar en QR-kod som kunden kan ta med till sitt postombud. Där skriver de ut fraktsedeln åt kunden och hjälper hen att skicka paketet.

QR-koden eller returfraktsedeln bifogas i ditt och kundens Zendesk-ärende, och du hittar även en kopia under Kvittot / Visa ärende i Reclaimit.

## Hur debiteras jag eller kunden?

## Retur / Ånger:

När en kund väljer att skapa en retur (ånger) så står hen själv för kostnaden för retur. Priset för returfraktsedeln dras automatiskt av i samband med att kundens ärende godkänns.

**OBS:** Om du återbetalar kundens ångerärende utan retur, välj alltid status **Ärendet godkänt, vara ska kasseras** då denna exkluderar kostnaden för returfraktsedel.

## **Reklamation:**

Fyndiq kommer i efterhand att debitera dig för de fraktsedlar som har använts i **Reklamationer**.

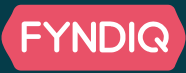

#### Händelser

Under händelser förs en logg över allt som hänt i ärendet. Här kan du se ärendets status och även ändra statusen.

| ÷    | Kvitto 🕕 Händelser | Anteckningar Meddelanden |                  |                                             |
|------|--------------------|--------------------------|------------------|---------------------------------------------|
| ⊠Änd | ra status          |                          |                  |                                             |
|      |                    |                          |                  |                                             |
|      |                    |                          |                  |                                             |
| Т    | ïdpunkt            | Användare                | Händelsetyp      | Systemmeddelande (ej synligt för konsument) |
| 2    | 020-05-06 14:08    | Karin Butik              | Under behandling |                                             |
| 2    | 020-05-06 12:00    |                          | Registrerad      |                                             |
|      |                    |                          |                  |                                             |

#### Ny anteckning

OBS! Interna anteckningar är ej synliga för konsumenten. Kommentar

Här kan ni skriva en anteckning som bara syns för er som handlare. Du kan även bifoga dokument här.

#### Anteckningar

Här kan du skriva **interna anteckningar** som inte kunderna kan se. Till exempel om en kund angett fel adress, bett om att bli uppringd eller om det hänt något annat som kan vara bra för dig och dina kollegor att komma ihåg. Du kan även bifoga interna dokument i den här vyn. Tänk på att använda vårdat språk även här!

Ø Bifoga

## <u>Att lösa ärenden i Reclaimit</u>

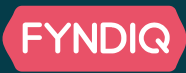

| Saknad försändelse                             | Reklamation                                            | Ånger                                             |                                                                                                    |
|------------------------------------------------|--------------------------------------------------------|---------------------------------------------------|----------------------------------------------------------------------------------------------------|
|                                                | Återbetala kunden<br>Status: Ärendet godkänt           |                                                   | <b>Återbetala kunden:</b> Om du vill kreditera kunden hela<br>köpbeloppet för produkten så sätter du kundärendet i<br>denna status.                                                                                                    |
|                                                | Återbetala ku<br>Status: Ärendet godk                  | nden utan retur<br><b>cänt, vara ska kasseras</b> | <b>Återbetala kunden utan retur:</b> Denna status används<br>som statusen ovan, men ger dig och oss statistik på att<br>kunden blivit återbetald utan att använda en retursedel                                                                                                |
|                                                |                                                        |                                                   | <b>Delkreditera kunden:</b> Om kunden accepterar ett<br>prisavdrag så används denna status för att delkreditera<br>dem. Prisavdraget anger vad du drar av från<br>åtorbetalningen, alltså hur stor del du behåller av                                                          |
| Status                                         | Delkreditera kunden<br>: <b>Ärendet godkänt, med</b> : | avdrag                                            | produktpriset.<br><b>Exempel:</b> Produkt kostar 100 kr, kund återbetalas<br>med 20% avdrag, kund får då 80 kr tillbaka och du<br>behåller 20 kr.                                                                                                    |
| Skicka ny produk<br><b>Status: Ärendet god</b> | t eller reservdel<br>d <b>känt, ny produkt</b>         |                                                   | <b>Ny produkt/reservdel:</b> Har en produkt gått sönder eller<br>saknas det delar? Denna status används för att skicka<br>nya produkter till kunden utan att återbetala pengar till<br>kunden. Notera att du <b>inte</b> kan erbjuda en ny produkt<br>när kunden ångrar köpet. |

## Att lösa ärenden i Reclaimit

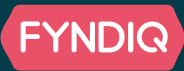

| Saknad försändelse                                                            | Reklamation                                              | Ånger | 4 |  |  |  |  |  |
|-------------------------------------------------------------------------------|----------------------------------------------------------|-------|---|--|--|--|--|--|
| Eskalera till Fyndiq<br><b>Status: Eskalerad</b>                              |                                                          |       |   |  |  |  |  |  |
|                                                                               |                                                          |       |   |  |  |  |  |  |
| Kund svarar inte eller använder ej retursedel<br>Status: Ej inskickad/ändrade |                                                          |       |   |  |  |  |  |  |
|                                                                               |                                                          |       | 1 |  |  |  |  |  |
|                                                                               | Neka kundens förfrågan<br><b>Status: Ärende avslaget</b> |       |   |  |  |  |  |  |

**Eskalera till Fyndiq:** När ett ärende dragit ut på tiden, om kunden är otrevlig, eller om hen har anmält fel produkt, så kan du använda denna status för att lämna över ärendet till Fyndiq.

**Tänk på!** Lösningen på ett eskalerat ärende bestäms av Fyndiq, och du kan inte ta tillbaka ett eskalerat ärende.

Kund svarar inte: Om en kund inte utnyttjar din retursedel, inte svarar på dina mejl, eller på annat sätt gör sig otillgänglig kan du välja denna status. Då parkeras ärendet i 5 dygn. Har kunden fortfarande inte återkommit då så stängs ärendet automatiskt utan återbetalning.

Neka kunden, Saknad försändelse: För att neka en kund som anmält en produkt saknad så krävs det att du tillhandahåller ett giltigt spårningsnummer\* i kommunikation med kunden. Om du saknar spårningsnummer kan du istället erbjuda en ny produkt till kunden, och skicka den med en spårbar försändelse.

Neka kunden, Reklamation & Ånger: För att neka en kund som har returnerat en produkt måste du delvis ha bildbevis i din bedömning, samt erbjuda kunden en retur. I samband med detta måste du informera kunden om kostnaderna för en retur, både med och utan spårbarhet. Om kunden godkänner kostnaden för att åter ta emot produkten, ändra ärendets status till Eskalerad så att Fyndiq kan skapa en ny fraktsedel.

\* Observera att varubrev ej godkänns som fullt spårbara

## <u>Meddelanden</u>

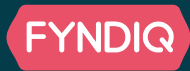

Här kan du se alla meddelanden och även klicka på "Visa ärende" för att se kvittot, händelser, anteckningar och meddelanden.

Du kan också filtrera den här vyn för att bara se lästa eller olästa ärenden.

| Я∍claimit™          |   |                | Snabbsök är | endennummer eller kvi | ttonummer Q            |            |            | Su          | bmerchant Admin >                 | 😯 Hjälp |
|---------------------|---|----------------|-------------|-----------------------|------------------------|------------|------------|-------------|-----------------------------------|---------|
| ি Start<br>⊟ čranda |   | Meddelanden    |             | Ärendenummer 1≞       | Order-/Kvittonummer î≞ | Skapad î≞  | Läst î≞    | Ärendetyp   | Meddelande î≞                     |         |
| Sök ärende          | ~ | Status         |             | 36-42                 | 63f2af25               | 2020-05-06 | 2020-05-06 | Felleverans | Fin bild =)                       |         |
| Meddelanden         |   | Antal per sida | ~           | 36-42                 | 63f2af25               | 2020-05-06 | 2020-05-06 | Felleverans | One more time                     |         |
| ③ Administration    | ~ | 50             | ~           |                       |                        |            |            |             |                                   |         |
| Snabbtexter         |   | Sök            | Lästa       |                       | ~                      |            |            |             | Med vänlig hälsning/Be<br>regards | st      |
|                     |   |                | l           |                       |                        |            |            |             |                                   |         |
|                     |   |                | Alla        |                       |                        |            |            |             |                                   |         |
|                     |   |                | Lästa       |                       |                        |            |            |             |                                   |         |
|                     |   |                | Olästa      |                       |                        |            |            |             |                                   |         |

## <u>Meddelanden</u>

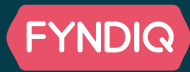

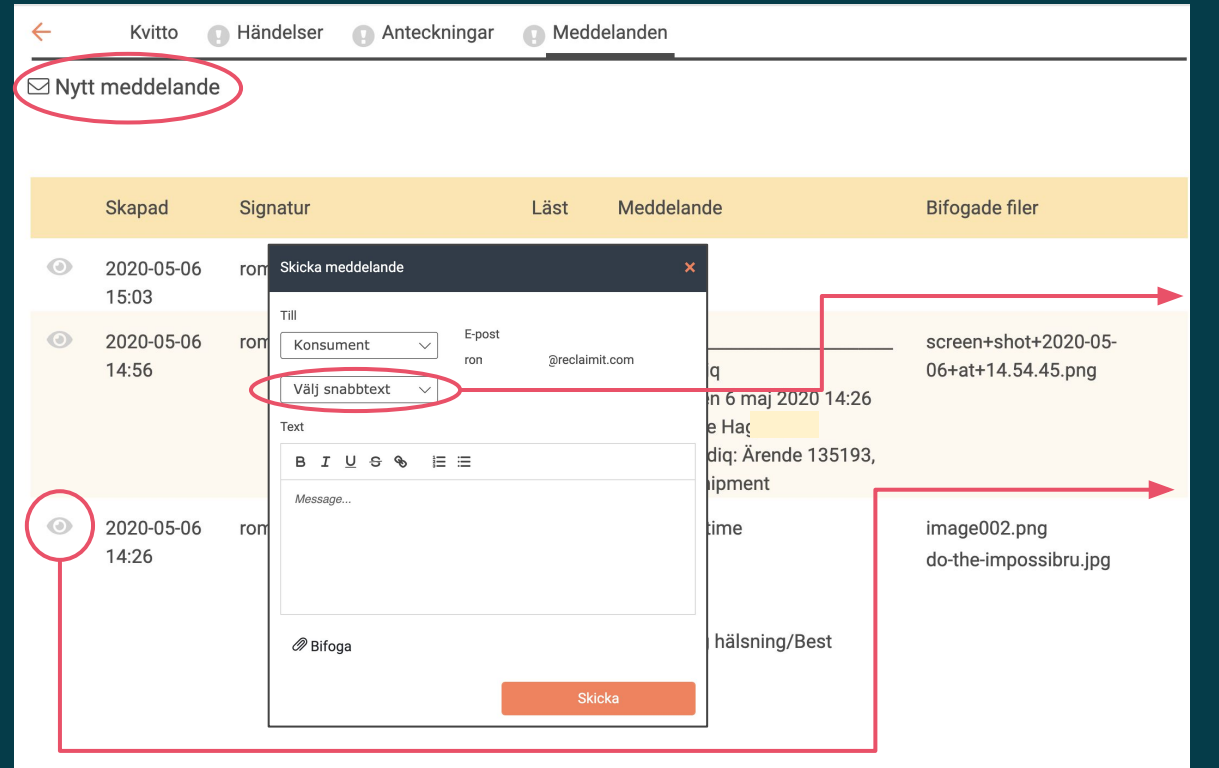

Här ser du hela konversationen med kunden och du kan även skicka nya meddelanden till kunden.

För att kontakta Fyndiq om ett pågående ärende, mejla <u>order@fyndiq.se</u> i en separat dialog.

#### Snabbtext

För att hanteringen av ärenden ska gå snabbt har du möjlighet att använda snabbtexter. Du kan själva skapa egna snabbtexter som passar era produkter.

#### Ögat

Grått öga = Läst meddelande Rött öga = Oläst meddelande

## Tänk på att dina svar skickas direkt till kunden!

## <u>Konton</u>

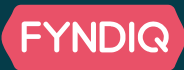

Du har ett adminkonto i Reclaimit. Från det kontot kan du kostnadsfritt skapa **underkonton**, det vill säga supportkonton, om du har ett support-team.

- Rättigheter Adminkonto
  - D Ärenden
    - Sök ärende
    - Meddelanden
  - Administration
    - Handlare: Under fliken handlare kan du ändra era kontoinställningar och lägga till underkonton
    - Snabbtexter: Här kan du skapa färdiga texter, det vill säga mailsvar som du använder ofta. Dessa är sedan åtkomliga när du skickar meddelanden i Reclaimit
- Rättigheter Supportkonto
  - Ärenden
    - Sök ärende
    - Meddelanden

## **Я∋claimit**™

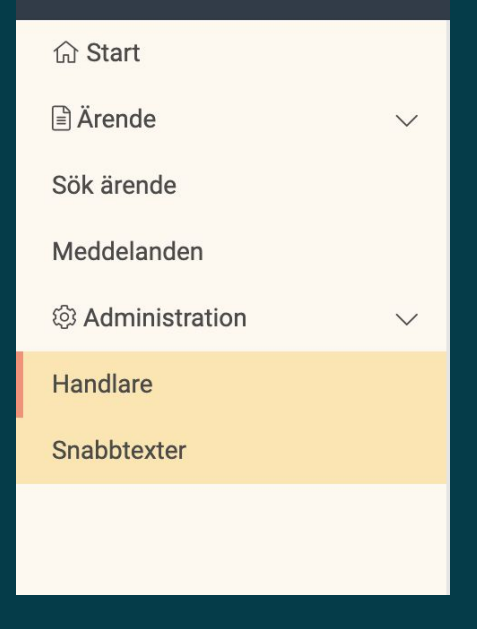

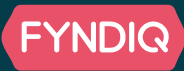

Här hittar du alla era snabbtexter. För att redigera en existerande text klickar du på penn-symbolen längst ned i bild.

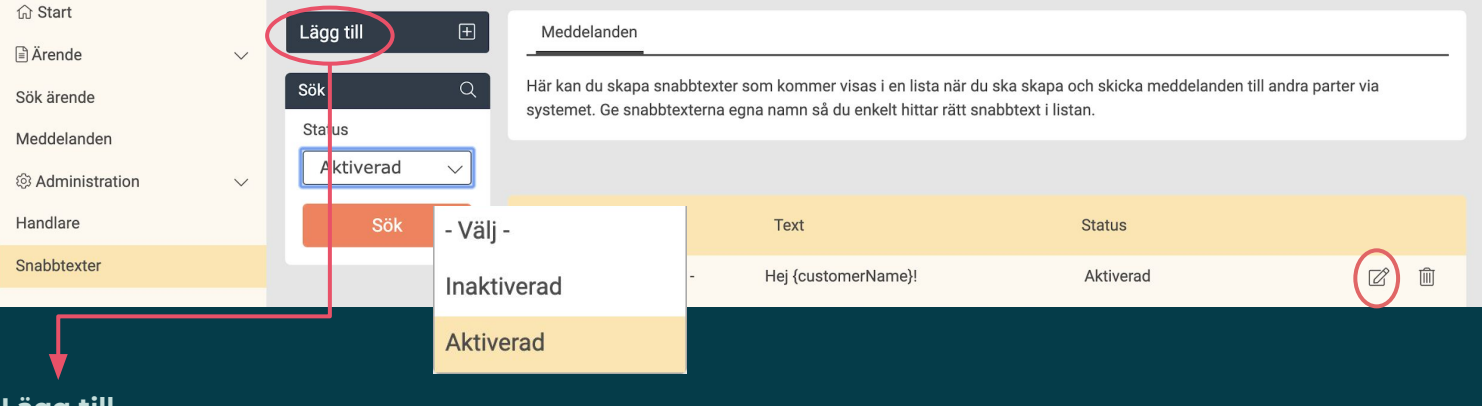

## Lägg till

När du skriver en snabbtext väljer du rubrik (vad snabbtexten heter i Reclaimit) samt om den ska vara aktiv eller inaktiv. En inaktiverad text finns i listan Snabbtexter men kan inte användas i Meddelanden

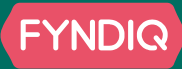

## <u>Svarstider</u>

- När ett ärende har skapats ska du återkoppla till kunden inom **24h** (helgfria vardagar).
- När kunden har återkommit i ett ärende ska du återkoppla till kunden inom **72h** (helgfria vardagar)

#### Automatisk återbetalning

- När kunden inte har fått ett svar inom kravställd tid återbetalas kunden automatiskt. Detta sker **tre gånger per vardag:** 

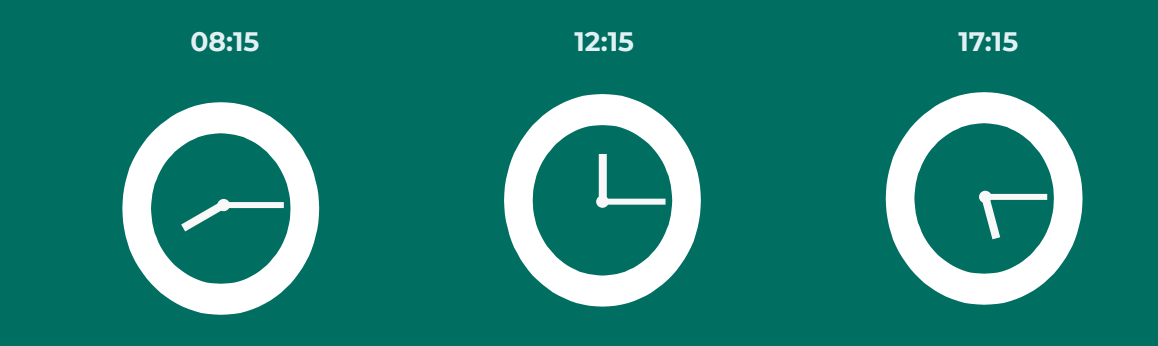

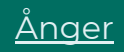

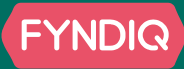

Kunden har rätt att ångra sitt köp i **30 dagar** räknat från dagen då produkten kom fram *(mellan Black Friday och jul är ångerrätten förlängd till 31 januari).* I samband med en retur står kunden själv för returfrakten.

## Godkänd Ånger

När du har mottagit produkten så använder du statusen **Ärendet godkänt** för att återbetala kunden. I samband med detta drar vårt system automatiskt av returfraktsedeln från det belopp kunden får tillbaka.

## Nekad Ånger

För att neka en kund som har returnerat en produkt måste du delvis ha **bildbevis i din bedömning**, samt erbjuda kunden en retur. I samband med detta måste du informera kunden om kostnaderna för en retur, både med och utan spårbarhet. Om kunden godkänner kostnaden för att åter ta emot produkten, ändra ärendets status till **Eskalerad** så att Fyndiq kan skapa en ny fraktsedel. Notera att vid ett nekad ångerärende står Fyndiq för den ursprungliga returfraktsedeln, kunden debiteras ej för denna.

Om en kunds retur enligt dennes spårningsnummer har anlänt hos dig, men du ej har mottagit den, **eskalera** detta till Fyndiq.

## Tillgängliga statusar vid Ånger:

- Ärendet godkänt
- Ärendet godkänt, vara kasseras
- Ärendet godkänt, med avdrag
- Ärendet avslaget
- Ej inskickad/ändrade

Krediterar kunden

Krediterar kunden utan att ta produkten i retur

Delkrediterar kunden *(måste informera kund om procentsatsen)* Kundens förfrågan nekas *(måste kompletteras med underlag)* Ärendet slutfördes inte, då kunden inte återkommit

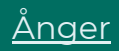

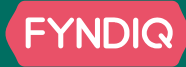

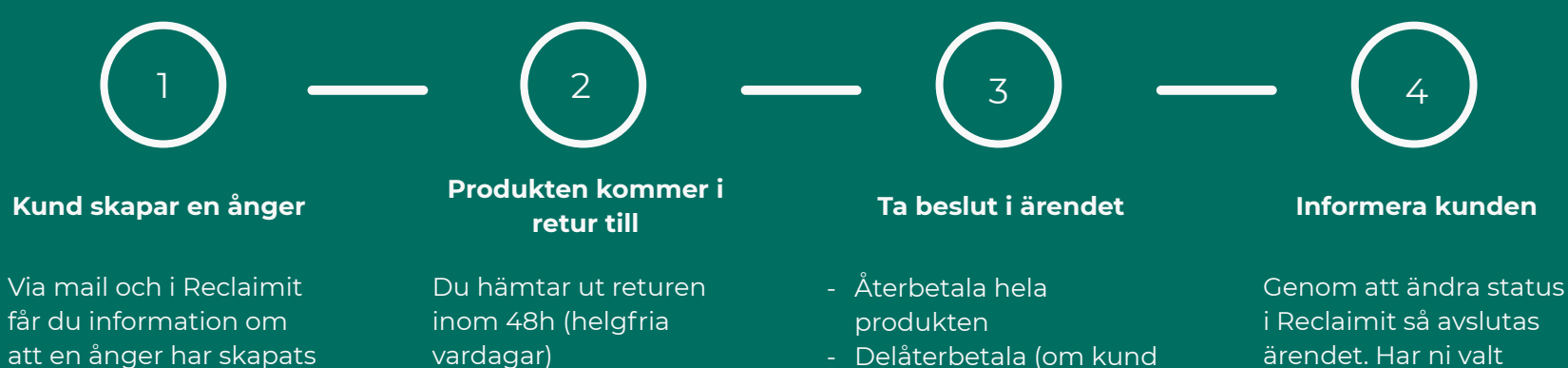

att en ånger har skapats och kommer att skickas till dig

- Delåterbetala (om kund har godkänt detta)
- Neka ånger
  - Erbjud retur av produkt till kunden

Genom att ändra status i Reclaimit så avslutas ärendet. Har ni valt återbetalning blir kunden automatiskt återbetald när ni ändrar statusen. Kom ihåg att **alltid** maila kunden.

## FYNDIQ

## Saknad produkt

•

Som handlare ansvarar du för att kunderna får sina varor i tid. Du kan **endast** neka en förfrågan om Saknad försändelse om du har en fullt spårbar försändelse\* som visar att produkten har hämtats ut, eller kan hämtas på ett utlämningsställe nära kunden. Annars ska kunden antingen få ett nytt utskick, med ett **giltigt spårningsnummer** bifogat i mejlet, eller bli återbetald.

\* Observera att varubrev ej godkänns som fullt spårbara

#### Tillgängliga statusar vid Saknad försändelse:

- Ärendet godkänt
- Ärendet godkänt, med avdrag De
- Ärendet godkänt, ny produkt
- Ärendet avslaget
- Ej inskickad/ändrade

- Krediterar kunden
- Delkrediterar kunden
- Kund får en ny produkt/reservdel/etc
- Kundens förfrågan nekas (måste kompletteras med giltigt spårningsnummer)
- Ärendet slutfördes inte, då kunden inte återkommit

## Saknad produkt

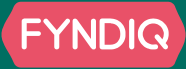

## Kund anmäler en saknad produkt

Via mail och i Reclaimit får du information om att en produkt är saknad

## Skicka spårningsnummer

- Kommer produkten att levereras inom 24h?
- Har den redan levererats?
- Eller ligger den på utlämningsstället?

Skicka spårningsnumret och informera kunden. Kom ihåg att ta ett beslut i ärendet.

#### Ta beslut i ärendet

Är produkten ej skickad spårbart eller är försvunnen, välj en av följande lösningar:

- Skicka en ny produkt
- Återbetala

#### Informera kunden

Genom att ändra status i Reclaimit så avslutas ärendet. Har du valt **Ärende godkänt** blir kunden automatiskt återbetald. Kom ihåg att meddela kunden lösningen via mail.

## Reklamation

En reklamation kan gälla en trasig produkt, en felskickad vara, en transportskada och mycket annat.

#### **Nekad Reklamation**

För att neka en kund som har reklamerat en produkt måste du tillhandahålla bildbevis i din bedömning, oavsett om du tar den i retur eller inte.

Om du har tagit produkten i retur måste du erbjuda kunden en retur. I samband med detta måste du informera kunden om kostnaderna för en retur, både med och utan spårbarhet. Om kunden godkänner kostnaden för att åter ta emot produkten, ändra ärendets status till **Eskalerad** så att Fyndig kan skapa en ny fraktsedel.

#### Tillgängliga statusar vid Reklamation:

- Krediterar kunden Ärendet godkänt Ärendet godkänt, vara kasseras • Ärendet godkänt, med avdrag • Ärendet godkänt, ny produkt •
  - Ärendet avslaget •
  - Ej inskickad/ändrade

- Krediterar kunden utan att ta produkten i retur
- Delkrediterar kunden (kunden måste i förväg godkänna avdraget)
- Kund får en ny produkt/reservdel/etc
- Kundens förfrågan nekas (måste kompletteras med underlag)
- Ärendet slutfördes inte, då kunden inte återkommit

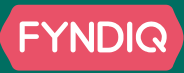

## **Reklamation**

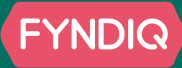

Kunden anmäler en reklamation

Via mail och i Reclaimit får du information om att en produkt är reklamerad Retur eller ej?

Om du vill ta produkten i retur för felsökning meddelar du kunden det och skickar ut en retursedel.

Fyndiq tillhandahåller retursedlar via Reclaimit.

#### Ta beslut i ärendet

3

Om du inte begärde produkten i retur, eller om den nu kommit fram, så är det dags att ta ett beslut.

- Ärendet godkänt
- Ärendet godkänt, vara kasseras
- Ärendet godkänt, med avdrag
- Ärendet godkänt, ny produkt
- Ärendet avslaget

Genom att ändra status i Reclaimit så avslutas ärendet. Har du valt **Ärende godkänt** blir kunden automatiskt återbetald. Kom ihåg att meddela kunden lösningen via mail.

Informera kunden

## Övriga ärendetyper

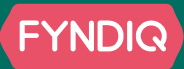

#### Produkt i retur

Har kunden inte hämtat ut produkten, och du får den i retur? Mejla **order@fyndiq.se** med följande information:

- Ordernummer
- Produkt (namn samt antal)
- Eventuella kostnader för returen
  - Underlag för returkostnaden

Vi återbetalar kunden och du kan lägga ut produkten till försäljning på nytt.

#### Lagersaldofel

När du får en beställning måste du bekräfta den, **Fulfill** order. Om detta ej görs återbetalas kunden automatiskt.

Om du har bekräftat beställningen, och ändå inte kan leverera den, så måste du kontakta <u>order@fyndiq.se</u> med information om vilken order detta rör.

**OBS:** Notera att du aldrig bör bekräfta en beställning innan du har säkerställt din möjlighet att leverera den. Om du saknar produkten, bekräfta inte beställningen. Då informeras kunden automatiskt. Summering

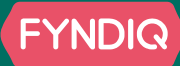

För att läsa mer om vilka riktlinjer som finns kring hantering av ärenden kan du ta en titt i Merchant Help Center. Där sammanställer vi all information du kan behöva. <u>https://support.fyndig.se/hc/sv</u>

Dyker det upp frågor som inte besvaras i **Merchant Help Center** så finns även vår Handlarsupport tillgänglig: <u>handlare@fyndig.se</u>